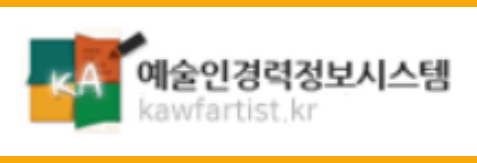

## 예술활동증명 신청방법

01

| ·····································    | 보시스템                                        |                                        |                                                         |                                   |                                                                          |                                                   |         |  |
|------------------------------------------|---------------------------------------------|----------------------------------------|---------------------------------------------------------|-----------------------------------|--------------------------------------------------------------------------|---------------------------------------------------|---------|--|
| 경력지원                                     | 복지지원                                        | 구인/구직                                  | 알림·상담                                                   | 예술교류정보                            | 뉴스레터                                                                     | 나의활동정보                                            | 온라인지원관리 |  |
|                                          | 창작준비금지원<br>산재보험<br>의료비 지원<br>예술인패스          | 워크넷 구인정보<br>구인등록 채용정보                  | 공지사항<br>성폭력 피해지원<br>상담컨설팅<br>예술인 신문고<br>예술인 심리상담<br>FAO | 예술활동공간<br>협회-조합<br>기타             |                                                                          | 내 정보 관리<br>내 이력 등록 수정<br>상담 · 신고 내역<br>내 1:1문의 답변 | 지원신청    |  |
|                                          | T LU L. R M L. R R L.                       |                                        | 1:1문의                                                   |                                   |                                                                          |                                                   |         |  |
| 재해에 대비할                                  | 수 있도록 지원하며 이                                | l술인의 질병 치료도 :                          | 지원하고 있습니다.                                              | Z까지                               | 발기 쉽게 정리했습니다.<br>자세히 보기                                                  | 1                                                 | 문의하기    |  |
| 창각                                       | 남준비금지원 산                                    | 대보험 의료비                                | 지원                                                      | 팝업                                | 2                                                                        |                                                   | < 11 >  |  |
| 자주하는 길                                   | ₽₽<br>마나 소요되나요?<br>6비금지원을 받은<br>보험료는 얼마인가   | › 심의결과는<br>› 예술활동증<br>› 동영상 및 원        | 개별적으로 통보되나!<br>명 유효기간이 얼마 안<br>음원자료로도 제충 가능             | €?<br>*<br>*                      |                                                                          |                                                   |         |  |
| 03 예술인<br>예술인 맞춤형 성<br>심리적 정신적 고<br>합니다. | <mark>년 심리상담</mark><br>리상담을 제공하며<br>흥처리를 지원 | 04 예술<br>예술인의 자<br>안정책인 황              | 당인 신문고<br>적 재산을 보호하며<br>작환경을 마련합니다                      | -<br>Sectors<br>27/3              | 2 2 ct 4                                                                 | 예를<br>복기                                          |         |  |
| <ul> <li>실리상</li> <li>소 심리상</li> </ul>   | 담안내 ›                                       | الله الله الله الله الله الله الله الل | 늘인신문고 안내<br>공정행위 교육자료                                   | 공동체<br>필요하<br>지금은<br>기 한국<br>원장 양 | 적 사고, 예술인 복지에도<br>다<br>선택과 집중을 해야 하는 시<br>문화예술위원회 노동조합 위<br>한성 〈현장취재〉예술인 | 4                                                 |         |  |

예술인경력정보시스템 사이트 [ http://www.kawfartist.kr ] 에 접속해, 좌측 상단 경력지원 메뉴에서 예술활동지원 버튼을 클릭합니다.

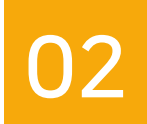

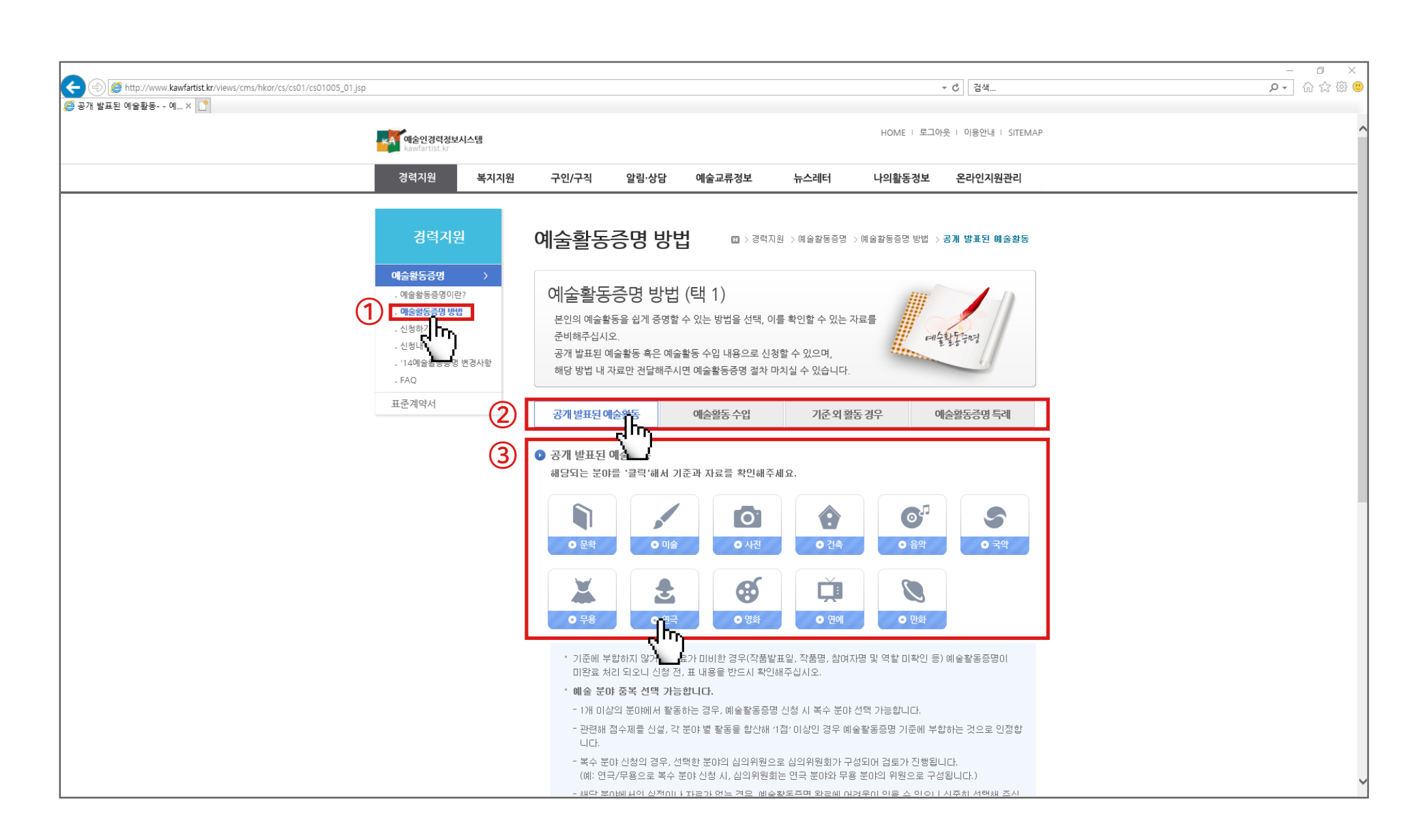

1. 좌측의 예술활동증명 방법을 클릭해주세요.

- 2. 본인의 예술활동방법을 쉽게 증명할 수 있는 방법을 확인해주세요.
- 3. (공개 발표된 예술활동의 경우) 해당하는 분야를 클릭하면 세부기준을 확인할 수 있습니다.

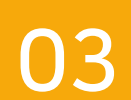

|                 |                                       |          |                                                          |                                        |                                           | - 0 |
|-----------------|---------------------------------------|----------|----------------------------------------------------------|----------------------------------------|-------------------------------------------|-----|
| →               | ationUser/realNameCheck_1.do          |          |                                                          |                                        | ▼ ♂ 검색                                    | ÷ → |
| ↓술활동증명 - 경력지원 × | · · · · · · · · · · · · · · · · · · · |          |                                                          | HO                                     | ME I 로그아웃 I 이용안내 I SITEMAP                |     |
|                 | 경력지원 복지지원                             | 구인/구직    | 알림·상담 예술교류정보 뉴스                                          | 네터 나의                                  | 활동정보 온라인지원관리                              |     |
|                 | 경력지원                                  | 신청하기     |                                                          | <b>1</b> > 경영                          | 력지원 > 예술활동증명 > <b>신청하기</b>                |     |
|                 | 예술활동증명 >                              | 기 본 정    | <b>보</b> 예술활동증명                                          | 내용                                     | 신청 내역 확인                                  |     |
|                 | - 예술활동증명이란?<br>- 예술활동증명 방법            |          |                                                          |                                        |                                           |     |
|                 | - 신청하기                                | 기본정보     |                                                          |                                        | 기본정보 수정                                   |     |
|                 | - 신청내먹<br>- '14예술활동증명 변경사항            | 성명(한글) * | 8.8.2                                                    | 주민등록변호 *                               | - 2000000                                 |     |
|                 | - FAQ                                 | 영문성      |                                                          | 명문이름                                   |                                           |     |
|                 | 표준계약서                                 | 필명/예명 🛛  |                                                          | 국적                                     |                                           |     |
|                 |                                       | 필명/예명 자료 | ※ 필명/예명 확인자료를 제출해주십시오.(참<br>파일 수가 많게 L 용량이 큰 경우 압축파일     | 찾<br>병부가능한 파일종류 gif,<br>(zin)로 첨부해주십시오 | 아보기<br>jpg,hwp,doc,docx,ppt,pptx,pdf,zip) |     |
|                 |                                       | ᄁᄜᅐᄾᆞ    | 03088         유편변호함가 >           서울 중로구 이화장길 70-15 (동송동) |                                        |                                           |     |
|                 |                                       | MJTL *   | 1층<br>현재 거주지를 기재해주십시오.                                   |                                        |                                           |     |
|                 |                                       | 사무실주소    | 우편번호찾기 >                                                 |                                        |                                           |     |
|                 |                                       | 열반전화 *   | 선택 🔽 - 0000 - 0000                                       |                                        |                                           |     |

성명과 주민등록번호를 입력 후 고유식별정보 처리 동의를 체크, 확인 버튼을 눌러주세요.

## ← → @ http://www.kawfartist.kr/hk ▼ ♂ 검색... *叠* - 예술활동증명 - 경력지원 ... × 📑 HOME | 로그아읏 | 이용안내 | SITEMAP 예술인경력정보시스템 kawfartist.kr 복지지원 구인/구직 알림·상담 예술교류정보 뉴스레터 나의활동정보 온라인지원관리 (=) (②) https://cert.na... ▼ 읍 C... ℃ 검색... *叠* 안심체크 - NICE평가정보... × 📑 NICEOPOLE 신청하기 🗈 > 경력지원 -> 예술활동증명 -> **신청하기** 안심체크 Foreigner 인증실패안내 본인확인수단 🕑 실명인증 √ 안심체크란? 성명 사용자의 원활한 서비스 이용과 온라인 상의 익명 사용자로 인한 피해를 방지 하기 위하여 실명확인 절차가 필요합니다. 방법 주민등록번호 • • 실명확인은 신용조회업을 허가 받은 NICE평가정보의 DB를 사용합니다. 고유식별정보 처리 동의 전문보기> 명 변경사항 · 실명확인을 위해 받은 주민등록번호는 저장되지 않습니다. 취소 취소 안심체크는 주민용이 않는 본인확인 서비 트에 제공하지 ✔ 실명인증 VeriSign 128-bit SSL 암호화적용 NICE평가정보 한국예술인복지재단 예술인경력정보시스템 소개 🗉 이용약관 💷 이메일무단수집거부 💷 찾아오시는 길 서울시 중로구 동승동 이화장길 70-15 소호빌딩 1출 한국에솔인복지재단 / TEL 02-3668-0200 / E-mail : kawf@kawf.kr COPYRIGHT©2013 KAWF ALL RIGHTS RESERVED.

실명인증 버튼을 클릭해주세요.

05

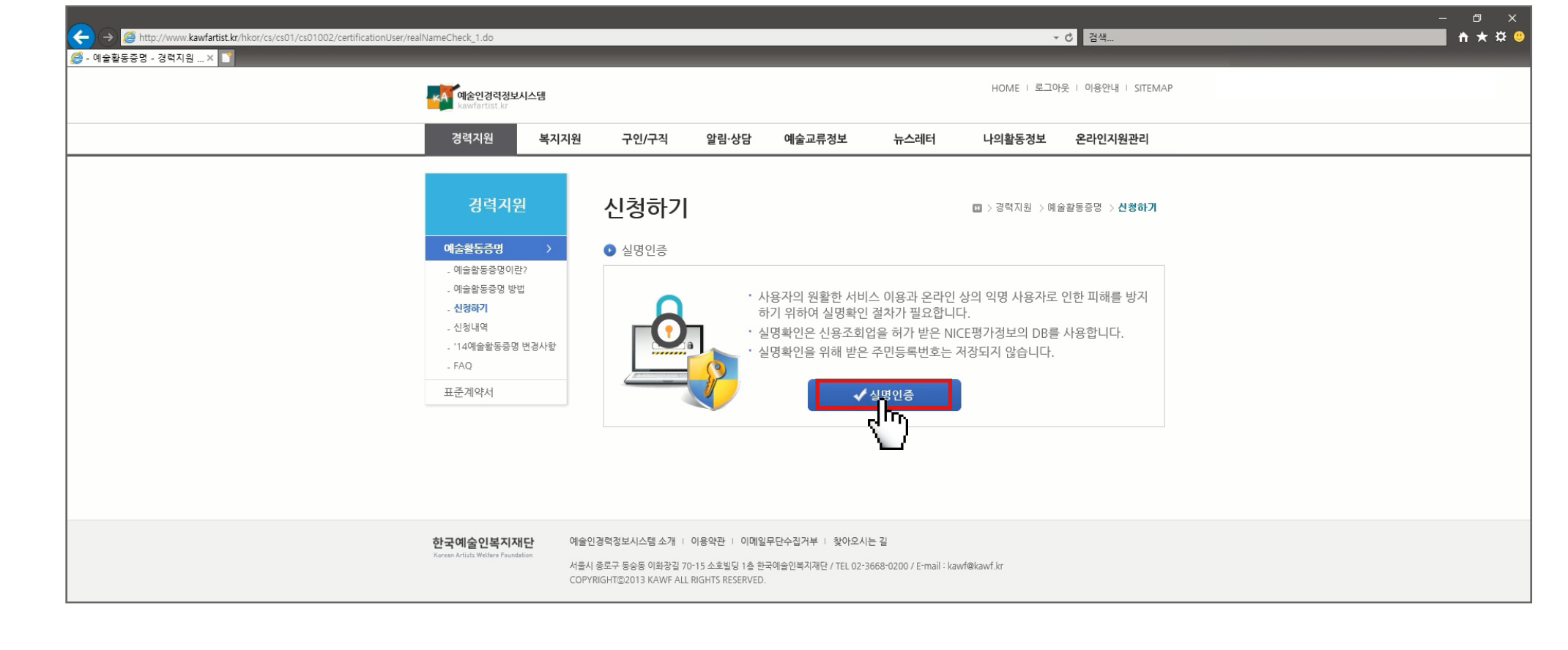

1. 좌측의 신청하기를 클릭해주세요. 2. 예술활동증명신청하기를 클릭해주세요.

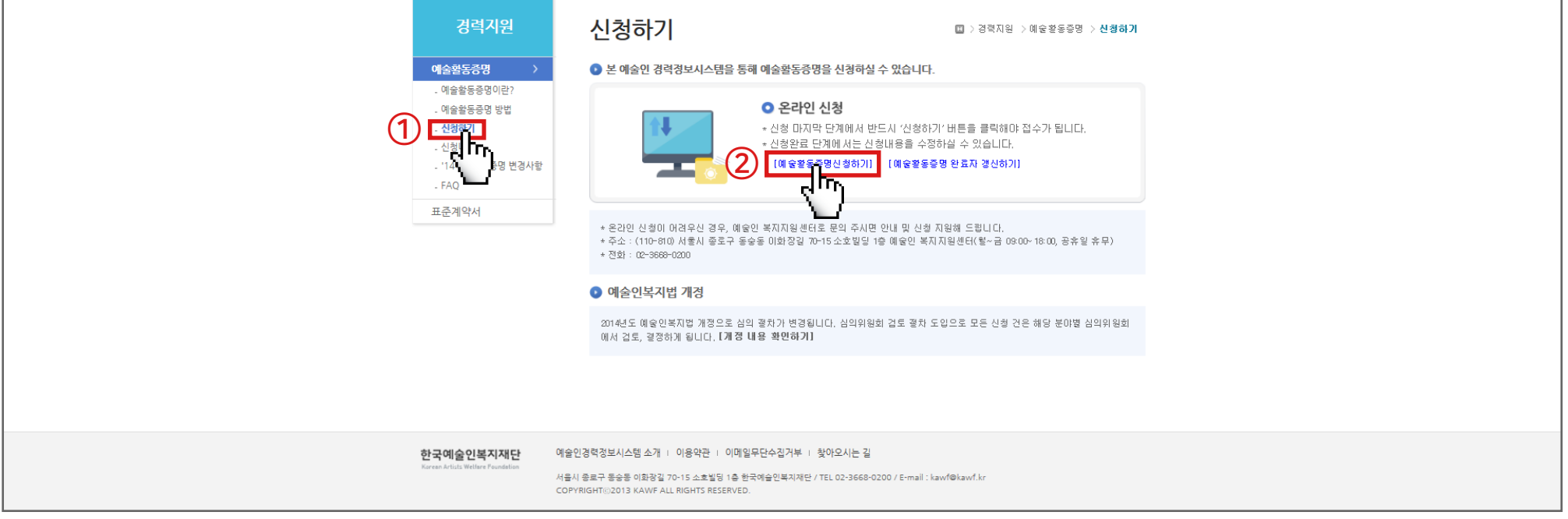

| 처보파의 1                      | 증명2~1,책 앞페이지.jpg 🛛                                                                                      |
|-----------------------------|----------------------------------------------------------------------------------------------------|
| 점우파일 1                      | ★ 작품명/작품발표일/주최-제작등 확인자료(리플릿,표지 등)                                                                       |
| 처보파잌 2                      | ① <u>찾아보기</u>                                                                                           |
| BTAC                        | ★ 본인의 이름이 나온자료(프로그램북,리플렛,인터넷포털 자료)                                                                      |
| 첨부파일 3                      | 찾아보기                                                                                                    |
|                             | ※ 그 외자료(작품편수, 예명확인(초본), 계약서, 보도자료 등)                                                                    |
| 첨부파일 4                      |                                                                                                    |
| + 추가 버튼을 클릭<br>+ 파일은 총 50MB | 력하시면 최대 10개까지 입력창을 추가하실 수 있습니다. 2 + 추가 - 삭제<br>3 첨부가능(첨부가능한 파일종류 gif,jpg,hwp,doc,docx,ppt,pptx,pdt,zip) |

\* 표시된 필수입력사항은 꼭 입력하셔야 합니다.

2. 내용증명에 필요한 자료를 첨부해주세요.

1. 02 예술활동증명 방법에서 확인한, 자신에게 해당하는 항목을 선택해주세요.

| ← → Ø http://www.kawfartist.kr/hkor/cs/cs01/cs01002/certificationUser/ce Ø - 예술활동증명 - 경험지원 × | rApplyWriteStep2.do                                    |                              |                                                                                                    |                                                                                                    |                                                |                          | <b>▼ Ċ</b> 검색                   |   | <u>₽</u> † ★ # |
|----------------------------------------------------------------------------------------------|--------------------------------------------------------|------------------------------|----------------------------------------------------------------------------------------------------|----------------------------------------------------------------------------------------------------|------------------------------------------------|--------------------------|---------------------------------|---|----------------|
|                                                                                              | 예술인경력정보시스템<br>kawfartist, kr                           |                              |                                                                                                    |                                                                                                    |                                                | HOME   로그                | I아웃 I 이용안내 I SITEMA             | Ρ | ^              |
|                                                                                              | 경력지원 복지지                                               | 현 구인/구직                      | 알림·상담                                                                                                    | 예술교류정보                                                                                                    | 뉴스레터                                           | 나의활동정보                   | 온라인지원관리                         |   |                |
|                                                                                              | 경력지원<br>예술활동증명 ><br>. 예술활동증명이란?                        | 신청하기                         | 정 보                                                                                                    | 예술활동                                                                                                    | 동증명 내용                                         | 🛛 > 경력지원 > I<br>신 추      | 예술활동증명 > <b>신청하기</b><br>  내역 확인 |   |                |
|                                                                                              | . 예술활동증명 방법                                            | 예술활동증명 내용                    |                                                                                                    |                                                                                                    |                                                |                          |                                 | 1 |                |
|                                                                                              | - 선정에서<br>- 신청내역<br>- '14예술활동증명 변경사항<br>- FAQ<br>표준계약서 | 예술활동증명 방법<br>(택 1)           | <ul> <li>중개 발표(<br/>이예운활동 =<br/>) 기준 외 활<br/>) 경력단:</li> <li>- 표준계약서<br/>이예운인 산기<br/>- 금지행위 (<br/>+ 각 통례는 경우</li> </ul> | 신 에 숲활동<br>수입<br>동의 경우<br>할 예술인 · ○ 원로에 숲당<br>체결 예술인 시회보험 J<br>내보험 가입을 위한 특례<br>시고를 위한 특례<br>1당 사업 신청을 원하는<br><b>예술활동증 명을 채신</b> : | !<br>료 지원을 위한 특례<br>경우 선택 할 수 있으[<br>행하셔야 합니다. | 1, 추후 다른 예술인             | 복지사업 신경을                        |   |                |
|                                                                                              |                                                        | (필독) 예술분야별<br>(안내 링크) http:/ | , 역할별 완료 기준<br>/www.kawf.kr/s                                                                                           | 6이 상이하니 다음링크<br>social/sub01_2.do                                                                                                  | 1를 참고하시어 기준                                    | 에 맞게 자료를 제좋              | 해주시기 바랍니다.                      |   |                |
|                                                                                              |                                                        | 작품 발표일(기간                    | )* 20180710                                                                                                    | 20180710                                                                                                    |                                                |                          |                                 |   |                |
|                                                                                              |                                                        | 작품명*                         | 제목<br>해당 작품의                                                                                                    | 제목을 기꺼해주십시!                                                                                                    | 2.                                             |                          |                                 |   |                |
|                                                                                              |                                                        | 주최/제작*                       | 주최·주관                                                                                                    | ▼ 출판사                                                                                                    |                                                |                          |                                 |   |                |
|                                                                                              |                                                        | 신청자의 역할*                     | 작가<br>예 : <b>작가, 배</b>                                                                                                  | 우, 안무, 조명감독 등                                                                                                    | ļ                                              |                          |                                 |   |                |
|                                                                                              | (2                                                     | 첨부파일 1                       | * 작품명/직                                                                                                    | 품발표일/주최-계작용                                                                                                    | 등 확인자료(리플릿,                                    | 찾아보기<br>표지 등)            |                                 |   |                |
|                                                                                              |                                                        | 첨부파일 2                       | ►<br>★ 본인의 이                                                                                                    | 음이 나온자료(프로그                                                                                                    | <b>갬북, 리플렛, 인터넷</b>                            | <u>찾</u> 아보기<br>포털 자료 등) |                                 |   |                |

06

모든 필수입력 사항을 입력하셨는지 확인 후 우측 하단 저장 버튼을 클릭해주세요.

| 61 6         | 데뷔년도*       | 1990 년도                                   |
|--------------|-------------|-------------------------------------------|
| 뷔<br>작       | 작품명★        |                                           |
| 품            | 신청자의 역할*    |                                           |
| 무형문화<br>미수 여 | 화재<br> 부 *  | ● 예 ○ 마니오<br>해당란 선택 시 미수, 전수 자료를 제출해주십시오. |
| 장애인          | 여부          | ●비장애인 ○장애인                                |
| 예술인]<br>신청 며 | 패스카드<br>부 * | ◉예 ○마니오                                   |
|              |             | 다음단게로 아동 전쟁                               |
|              |             |                                           |

| 본정보      |                                                                           |                                  | 기본정보 수정                                                   |
|----------|---------------------------------------------------------------------------|----------------------------------|-----------------------------------------------------------|
| 성명(한글) * | 김용현                                                                       | 주민등록번호 *                         | 831015 - 1000000                                          |
| 영문성      |                                                                           | 영문이름                             |                                                           |
| 필명/예명 🧕  | 김용                                                                        | 국적                               |                                                           |
| 필명/예명 자료 | <ul> <li>▲ 필명/예명 확인자료를 제출해주십시오</li> <li>파일 수가 많거나 용량이 큰 경우 압축I</li> </ul> | 2.(첨부가능한 파일종류<br>파일(zip)로 첨부해주십/ | 찾아보기<br>네너<br>gif,jpg,wp,doc,docx,ppt,pptx,pdf,zip<br>시오. |

신청하기 기본정보 페이지에 신청자의 정보 를 입력해주세요. \*표시된 필수입력사항은 꼭 입력하셔야 합니다.

| 팩스        | 선택 🔽 - 🔤 -                                          |
|-----------|-----------------------------------------------------|
| 휴대전화 *    | 010 🔽 - 0000 - 0000                                 |
| 전자우편 ★    | kawl@kawl.kr<br>입력된 핸드폰번호와 이메일로 공지(신청 및 결과)가 발송됩니다. |
| 홈페이지      |                                                     |
| 예술활동 유형 * | ☑ 창작 □ 실연 □ 기술지원 및 기획                               |
|           |                                                     |

신청내역에 진행상태가 "신청완료" 로 되었는지 반드시 확인해주시기 바랍니다. ※ 문자를 받으셨더라도 "작성중"으로 되어 있으면 신청 되지 않은 상태이오니 확인 후 재단으로 문의해주시기 바랍니다.(02-3668-0200)

| (←)                                                                                                   | - C 24 ρ - A ★ Φ                                                                                                    |
|----------------------------------------------------------------------------------------------------|----------------------------------------------------------------------------------------------------|
| / · 예술확동증명 - 경력지원 ×                                                                                   |                                                                                                    |
| 6월 77월 8000 8 7 7 년 87<br>(유승인경역정보시스<br>(Reventantist, for                                            | HOME   로그아웃   아용안내   SITEMAP                                                                                                    |
| 경력지원                                                                                                  | 복지지원 구인/구직 알림·상담 예술교류정보 뉴스레터 나의활동정보 온라인지원관리                                                                                                    |
| <mark>연숙왕동경</mark><br>. 예술활동경이라?<br>. 예술활동경 방법<br>. 신청하기<br>. 신청나믹<br>. 114예술활동경 번값<br>. FAQ<br>표준계약서 | 2       ひろれは > 40を至める > 2010 円         2       こまたは、体をさるをではの) を互いなられこ.         2       こまたは、体をさるをできたの) を互いなられた.         2       2         2       こまたは、体をさるをできたの) を互いなられた.         2       2         2       2         2       2         2       2         2       2         2       2         2       2         2       2         2       2         2       2         2       2         2       2         2       2         2       2         2       2         2       2         2       2         2       2         2       2         2       2         2       2         2       2         2       2         2       2         2       2         2       2         2       2         2       2         2       2         2       2         2       2         2 |
| 한국예술인복지재단                                                                                             | <ul> <li>'완료'혹은 '미완료'로 결과 공지되며, 미완료 시 내용과 자료를 보완해 언제든지 재신청할 수 있습니다.</li> <li>·자료 미비한 경우에 보완 요청이 갈 수 있으며, 심의기간이 늘어날 수 있습니다.</li> <li>예술인경력정보시스템 소개 + 이용약관 + 이메일무단수집거부 + 찾아오시는 길</li> </ul>                                                                                                    |
|                                                                                                    | 서음시 종료구 동송동 이화장길 70-15 소호빌딩 1층 한국예습인복지재단 / TEL 02-3668-0200 / E-mail : kawf@kawf.kr<br>COPYRIGHT©2013 KAWF ALL RIGHTS RESERVED.                                                                                                    |

신청이 완료되었습니다! 확인 버튼을 클릭하시면 신청내역으로 이동합니다.

| <ul> <li>(</li> <li>(</li></ul> | ×∎□ = )<br>× ث ≚ ∱ - 0<br>× ث ± ∱ - 0                                                                                                    |
|----------------------------------------------------------------------------------------------------|----------------------------------------------------------------------------------------------------|
| 에순인경덕정보시스템<br>kawfartist.kr                                                                                                    | HOME I 로그아웃 I 이용안내 I SITEMAP                                                                                                    |
| 경력지원 복                                                                                                    | 시원 구인/구직 알림·상담 예술교류정보 뉴스레터 나의활동정보 온라인지원관리                                                                                                    |
| 경력지원                                                                                                    | 신청하기                                                                                                    |
| 에술활동증명이란?<br>- 예술활동증명이란?<br>- 예술활동증명 방법<br>- 신형하기<br>- 신청내역<br>- '14예술활동증명 변경사<br>- FAQ                                                                                                    | 에 술활동증명 신청이 완료되었습니다.<br>신청완료 상태에서는 내용 수정이 가능합니다.<br>회원님의 신청처리 현황은 경력지원 > 예술활동증명 > 신청내역 페이지에서<br>확인하실 수 있습니다.                                                                   |
| 표준계약서                                                                                                    |                                                                                                    |
| 한국예술인복지재단<br>Karean Artubs Welfere Foundation                                                                                                    | 예술인경력정보시스템 소개 I 이용약관 I 이메일무단수집거부 I 찾아오사는 길<br>서울시 홍료구 동송동 이화장집 70-15 소호빌딩 1출 한국예술인복지재단 / TEL 02-3668-0200 / E-mail : kawf@kawf.kr<br>COPYRIGHTI%2013 KAWF ALL RIGHTS RESERVED. |

07

모든 입력을 마쳤다면 우측 하단의 신청하기를 클릭해주세요.

| 첨부파일 3                                                                           | D:#Desktoo#186621_예술인복지재단(영상)#매뉴일 수정#증빙자료#증명2-3                                                                                                    |
|----------------------------------------------------------------------------------|----------------------------------------------------------------------------------------------------|
| 첨부파일 4                                                                           |                                                                                                    |
| * 추가 버튼을 클릭하<br>* 파일은 총 50MB 첨<br>* 업로드된 파일은 편<br>제출된 자료는 모두 빈<br>예) 2017년 출연계약/ | 시면 최대 10개 작품까지 추가하실 수 있습니다. + 추가 - 삭제<br>부가능(점부가능한 파일증류 gif.jpg.hwp.doc.docx.ppt.pptx.pdf.zip)<br>길으로 저장되는 관계로, 추후 업로드된 자료를 확인하실 경우 순서가 바젤수 있습니다.<br>양되나, 자료확인을 원활하게 하기 위하며, 자료성격에 맞게 파일명을 정해주시기 바랍니다.<br>4.jpg |
| 에술활동<br>작성하신<br>램 지원을                                                            | 증명 신형 정보를 충분히 검토 후 신형하시기 바랍니다.<br>내용은 정책개발을 위한 통계, 예술인 산재보험 가입, 한국예술인복지재단미 수행하는 복지프로그<br>; 위해 사용될 수 있습니다.                                                                                                    |
|                                                                                  | 이전단계로 아동 임시저장 신전하기                                                                                                    |